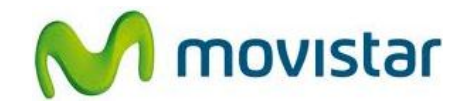

## Pasos para configurar correctamente tu equipo para Internet

| 1. Presionar <b>Menú</b> y luego seleccionar <b>Configuración.</b>                                                                   |
|----------------------------------------------------------------------------------------------------|
| 2. Seleccionar Administrador de conexión.                                                                                            |
| 3. Seleccionar <b>Perfiles de datos del operador</b> .                                                                               |
| 4. Seleccionar <b>Navegador</b> .                                                                                                    |
| 5. Seleccionar <b>Cuenta primaria</b> .                                                                                              |
| <ul> <li>6. Seleccionar la opción Automático y luego presionar Listo.</li> <li>Ya puedes comenzar a navegar por Internet.</li> </ul> |

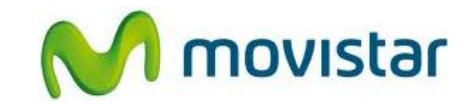

|  | <ul> <li>7. Solo en el caso que el perfil haya sido eliminado o modificado realizar los siguientes pasos:</li> <li>Presionar Menú &gt; Configuración &gt; Administración de conexión &gt; Perfiles de datos del operador &gt; Cuenta de datos &gt; Opciones &gt; Agregar cuenta PS &gt; Ingresar los siguientes datos:</li> </ul>                                                                                                    |
|--|----------------------------------------------------------------------------------------------------|
|  | APN: wap.movistar.pe<br>Nombre de usuario: movistar@wap<br>Contraseña: movistar<br>Tipo de autenticación: Normal<br>Seleccionar Configuración avanzada<br>Página principal: http://myhomepage<br>Tipo de conexión: HTTP<br>Usar proxy: Si<br>Dirección de proxy: 200.004.196.117<br>Puerto proxy: 8080<br>Nombre de usuario de proxy: (vacío)<br>Contraseña de proxy: (vacío)<br>DNS primario: 000.000.000<br>DNS secundario: 000.000.000<br>Dirección IP: 000.000.000<br>Máscara de subred: 000.000.000 |
|  | Presionar nuevamente <b>Listo</b> y luego presionar <b>Sí.</b><br>Volver al menú principal.                                                                                                    |